**ZEBRA** Repair Order Portal

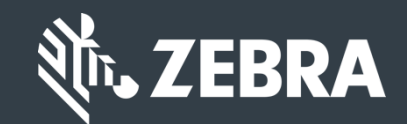

## Learn How to Search and View Warranty and Entitlement Information

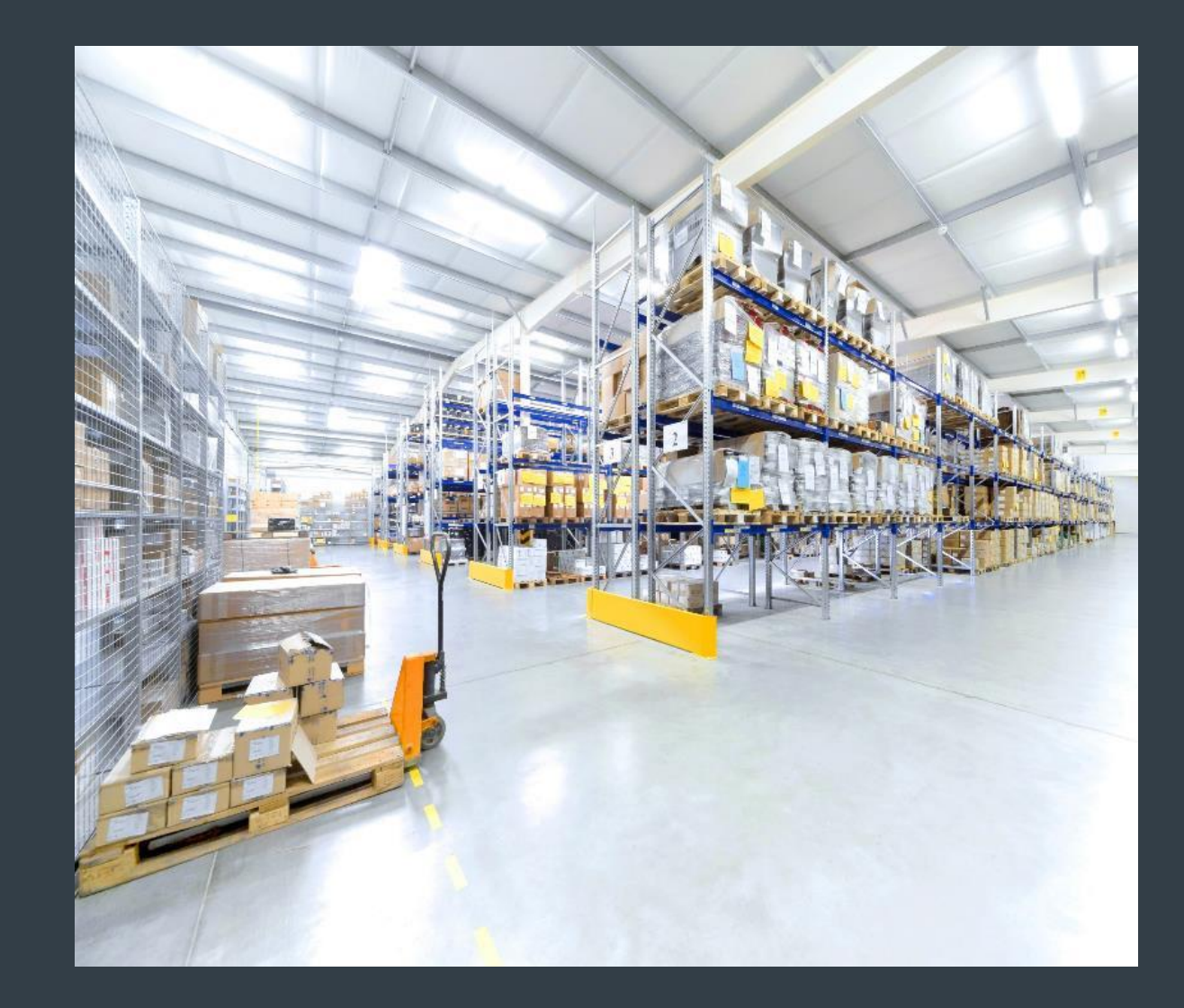

Updated February 2019

#### **Searching & Viewing Warranty and Entitlement Information**

<u>Warranty and Entitlement information</u> is accessible on the Repair Order Portal. Users can search by serial number or service contract number to view warranty and entitlement information. The following tabs can be utilized to conduct a search:

- Validate Warranty and Entitlement Information tab: Users can search for a serial number or series of serial numbers and view <u>both</u> warranty and entitlement information for the product(s)
- Assets tab: Users can search for a serial number and view both <u>warranty and entitlement</u> information for the product. Restrictions
  may influence a users ability to view serial number information within the Assets tab
- **Contracts** tab: Users can search for a service contract and view the <u>serial numbers covered by the contract</u>. Warranty information is not available in this tab. Restrictions may influence a users ability to view service contract information within the **Contracts** tab

The following information outlines how to locate warranty and entitlement information on the repair order portal, using the Validate Warranty and Entitlement, Assets, and Contracts tabs

#### **Executing a Search**

The Validate Warranty and Entitlement tab can be utilized to view warranty and/or entitlement information for a serial number or series of serial numbers. The following information outlines the process to conduct a search in the Validate Warranty and Entitlement tab

#### Step 1: Access the Validate Warranty and

**Entitlement** tab

| th. ZEE                                                                                                    | BRA                                                                                                    |               |        |           |       |        | 1                              | ✿   ↔   ⊕ Englis |
|----------------------------------------------------------------------------------------------------|----------------------------------------------------------------------------------------------------|---------------|--------|-----------|-------|--------|--------------------------------|------------------|
| HOME                                                                                                    | REPAIR ORDERS                                                                                                    | REPAIR STATUS | ASSETS | CONTRA    | ACT S | VALIDA | ATE WARRANTY AND ENTITLEMENT   |                  |
| CHECK SERVIC                                                                                                 | E AND SUPPORT COVERAGE                                                                                                    | EXPORT        |        |           |       |        |                                |                  |
| Look up w<br>one or mo<br>separated<br>How to fin<br>Enter mul<br>comma/ne<br>123456,2<br>34566777<br>SUBMIT | varranty and entitlement<br>ore serial numbers<br>I by comma.<br>Id your serial number?<br>Itiple values separated I<br>ew line. For instance<br>34567<br>7,1367123<br>T RESET | by Serial     | Produ  | uct Model | Job   | Туре   | Warranty End Date Contract End | Date Description |
|                                                                                                    |                                                                                                    |               |        |           |       |        | н н н                          |                  |

### **Identifying the Serial Number(s)**

The Validate Warranty and Entitlement screen displays a text box, allowing the user to conduct a search for a serial number or series of serial numbers

Step 2: Type the serial number(s) in the text box

Step 3: Click on SUBMIT

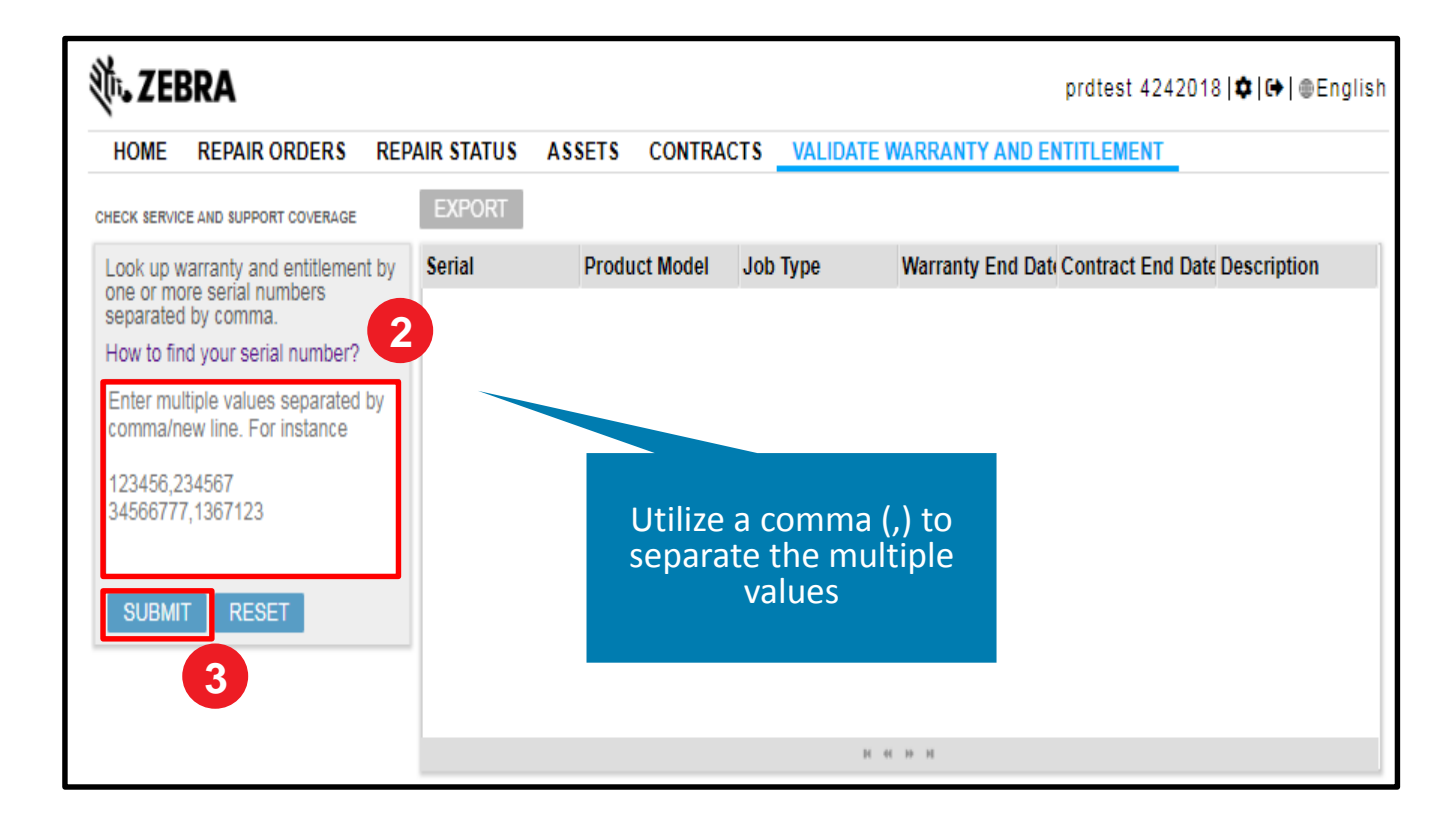

#### **Viewing the Warranty and Entitlement Information**

The Validate Warranty and Entitlement screen refreshes and displays the <u>warranty or entitlement information</u> in the Search Result section. View the Job Type field for warranty or entitlement information

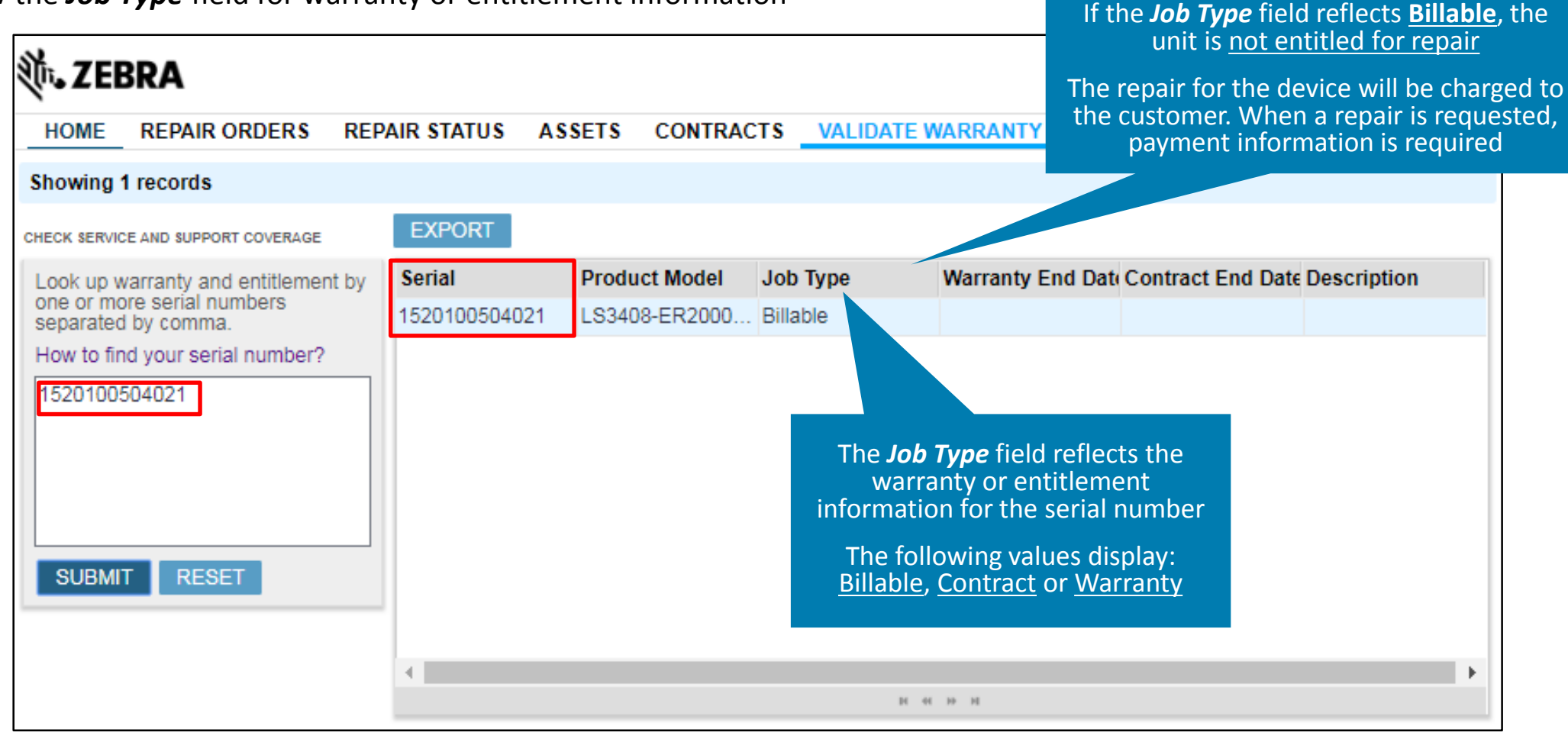

#### **Utilizing the Assets Tab for Warranty or Entitlement Information**

The **Assets** tab can be utilized to conduct a search to view warranty or entitlement information for a serial number or series of serial numbers. The following information outlines the process to conduct a search in the **Assets** tab

Step 1: Access the **Assets** tab

| <b>祯- ZEBRA</b>      | 1                    |              | prd                                | itest 4242018 <b> ✿   ↔  </b> ⊕English |
|----------------------|----------------------|--------------|------------------------------------|----------------------------------------|
| HOME REPAIR ORDERS   | REPAIR STATUS ASSETS | CONTRACTS    | VALIDATE WARRANTY AND ENTITI       | LEMENT                                 |
|                      | •••                  |              |                                    |                                        |
| ORDER STATUS SUMMARY | My Orders V          | ACTIVE QUO   | TES No Records                     |                                        |
| Open                 |                      | Order Number | Creation Date Created By Net Price |                                        |
| Received             |                      |              |                                    |                                        |
| Repair Started       |                      |              |                                    |                                        |
| Repair Completed     |                      |              |                                    |                                        |
| Shipping             |                      |              |                                    |                                        |
| On Hold              | 8 7 9 0 10 11        |              | и «и н» м                          |                                        |
| U 1 2 3 4 0          | 0 / 0 8 1011         |              |                                    |                                        |

**NOTE**: Restrictions may apply and limit a users ability to view serial number within the *Assets* tab. If serial number information does not display after conducting a search, conduct an alternate search using the *Validate Warranty and Entitlement* tab

Zebra Confidential

#### **Available Search Criteria in the Assets Tab**

The **Assets** screen displays, presenting a list of serial numbers linked with the user's account. Users can click on a displayed serial number to view information or conduct a search if the desired serial number does not display. The following search filters available for selection:

- Serial #: Search by serial number of the product
- **Product:** Search by model of the product. A partial or wildcard search can be conducted. A list of serial numbers may display based on the executed search
- Site: Search by installed site address. A list of serial numbers may display based on the executed search
- Order #: Search by a service order number. A list of serial numbers may display, if multiple serial numbers were listed on the service order

| W. LED   | RA .          |                      |              |            |                  |                     |                | <b>Q</b> [07]  | wengiis |
|----------|---------------|----------------------|--------------|------------|------------------|---------------------|----------------|----------------|---------|
| HOME     | REPAIR ORDERS | REPAIR S             | STATUS AS    | 1.14:11    |                  | Thursday            | ENTITLEMEN     | Т              |         |
| 1039535  | Zebra Admin   |                      |              | Filter Va  | alue fields      | to conduct          |                |                |         |
| 4        |               |                      |              | u scure    |                  |                     |                |                | •       |
| ASSETS   |               |                      |              |            |                  |                     | _              | 1 - 10         | of 10+  |
| EXPORT   | Filter Type   | <b> </b> ▼ Filter Va | alue         | FIND       |                  |                     |                |                |         |
| Serial # | Product       | e Account#           | Account Name | Owner Name | Installed Site # | Installed Site Name | Address Line 1 | Address Line 2 | City    |
|          | 08F LA-41     | 1356962              | ZEBRA TEC    | ZEBRA TE   | 1070112119       | ZEBRA TECHNO        | 30 PLAN WAY    |                | WARWIC  |

to view entitlement or warranty information

#### **Executing a Search in the Assets Tab**

Step 2: Select the applicable search criteria from the **Filter Type** drop down field

Step 3: Type the applicable value in the Filter Value field

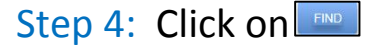

| ASSETS     |          | 2               | 3           |              | 4    |              |                  |  |
|------------|----------|-----------------|-------------|--------------|------|--------------|------------------|--|
| EXPORT     | Serial # | <b>\</b>        | 0A0F83C9C65 |              | FIND |              |                  |  |
| Serial #   |          | Product Name    | Account#    | Account Name |      | Owner Name   | Installed Site # |  |
| 0A0F83C9C6 | 5        | LA-4137-1020-WW | 1356962     | ZEBRA TECHNO | 0LO  | ZEBRA TECHNO | 1070112119       |  |
|            |          |                 |             |              |      |              |                  |  |

#### **Accessing Warranty or Entitlement Information**

The *Assets* screen refreshes. If the search retrieves results, serial number information displays

Step 5: Click on the serial number in the Serial # field to display the serial number details

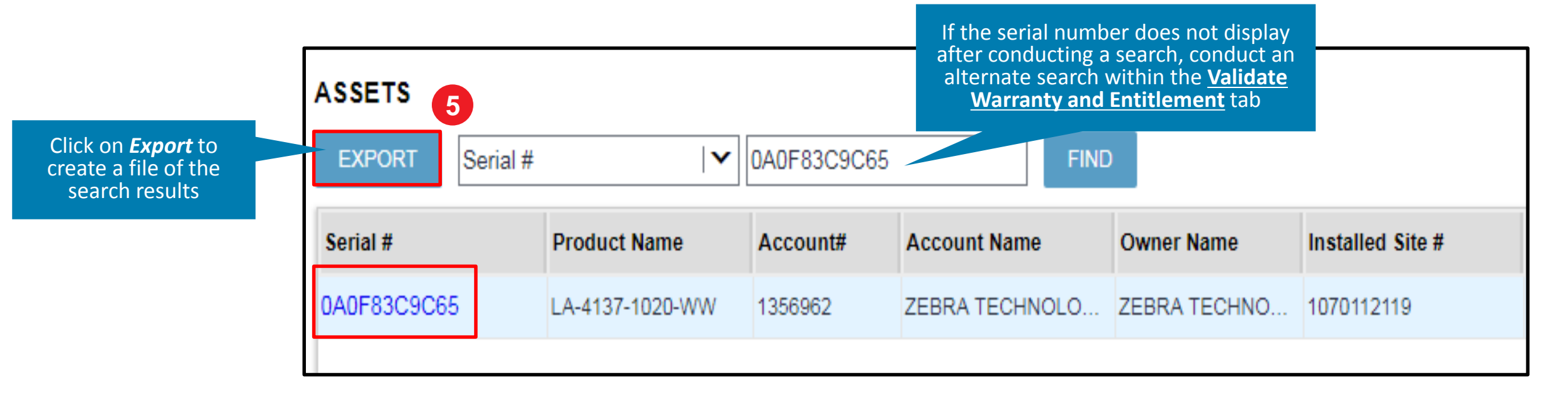

#### **Viewing Serial Number Details**

The *Serial Number Details* screen displays the serial number information

| Tr. ZEBRA                                                                                                    |                                                                     | prdtest 4242018   🌣   🕀   🍩 E                                                       |
|----------------------------------------------------------------------------------------------------|---------------------------------------------------------------------|-------------------------------------------------------------------------------------|
| HOME REPAIR ORDERS REPAIR                                                                                                    | TATUS ASSETS CONTRACTS VALID                                        | ATE WARRANTY AND ENTITLEMENT                                                        |
| BACK                                                                                                    |                                                                     |                                                                                     |
| ASSET DETAILS                                                                                                    | ACCOUNT DETAILS                                                     | INSTALLED SITE                                                                      |
| Serial #<br>0A0F83C9C65<br>Status<br>Active<br>Ship Date<br>Product Name<br>LA-4137-1020-WW<br>Product Description<br>RADIO:T3 CF,IA,WW | Account Name<br>Owner name displays<br>Owner<br>Owner name displays | Site# 123454321<br>Store#<br>,<br>30 PLAN WAY,<br>WARWICK,<br>RI,<br>United States, |
| WARRANTIES                                                                                                    | 1-1 of 1 ENTITLEMENTS                                               | No Records                                                                          |
| Filter Type V Filter Value                                                                                                    | FIND Filter Type I▼ Filter Va                                       | lue FIND                                                                            |
| Type Subtype Start Date End                                                                                                    | Date Type Service Ho Start                                          | Date End Date Agreement Agreement \$                                                |
| Standard 27-06-2002 27-0                                                                                                    | -2003                                                               |                                                                                     |
| 4                                                                                                    | >                                                                   |                                                                                     |
| и н н                                                                                                    |                                                                     | DI 40 ID II                                                                         |

The following information outlines how to locate warranty and entitlement information for the serial number

#### **Viewing Warranty Information**

Once the serial number is accessed, product warranty information is accessible by clicking on the Warranty tab

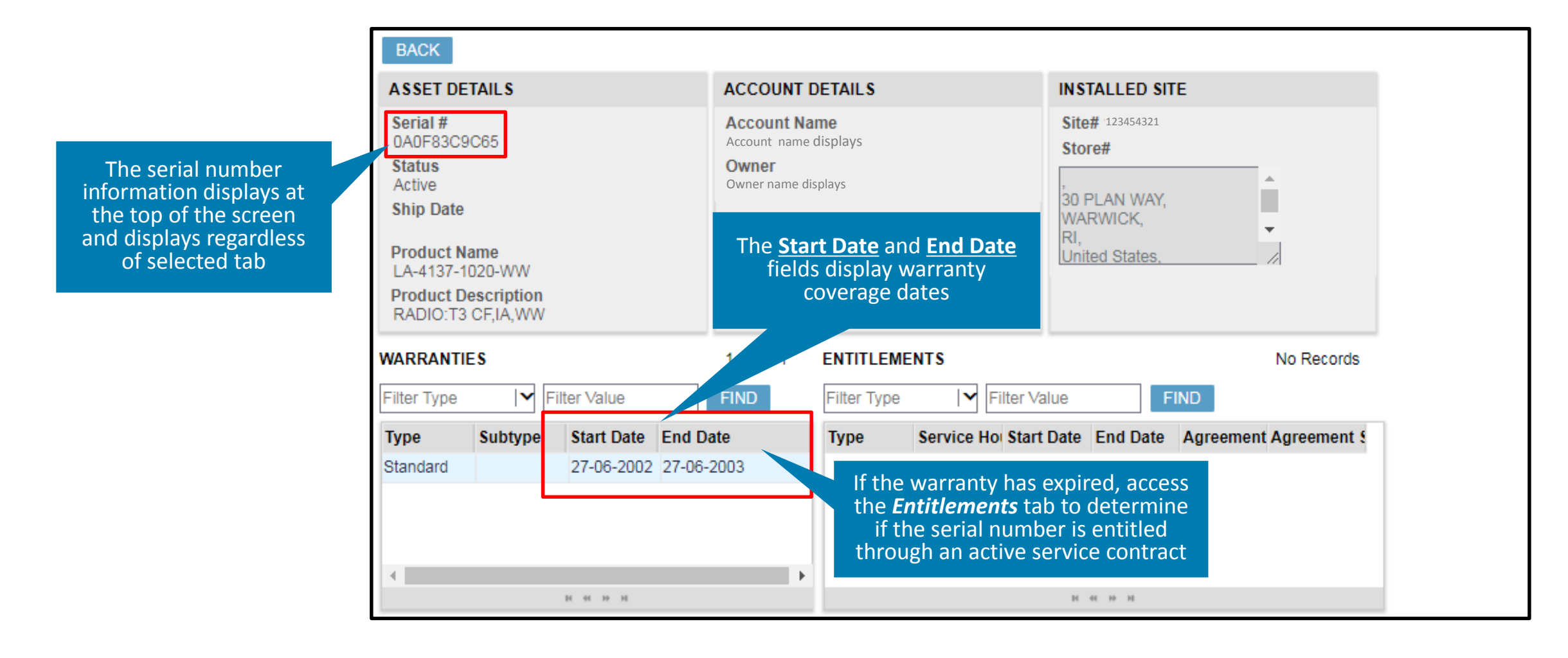

#### **Viewing Entitlement (Service Contract) Information**

Once the serial number is accessed, <u>entitlement information</u> is accessible by clicking on the **Entitlements** tab. Service contract information may or may not display, depending on the status of the serial number

| BACK                            |                                                             |            |          |                                     |                                                                              |               |            |                        |                                                   |                             |  |
|---------------------------------|-------------------------------------------------------------|------------|----------|-------------------------------------|------------------------------------------------------------------------------|---------------|------------|------------------------|---------------------------------------------------|-----------------------------|--|
| ASSET DETAILS                   |                                                             |            |          | ACCOUNT DET                         | ACCOUNT DETAILS                                                              |               |            |                        | INSTALLED SITE                                    |                             |  |
| Serial #<br>1520100504021       |                                                             |            |          | Account Name<br>Owner name di       | splays                                                                       |               |            | Site# 123454321        |                                                   |                             |  |
| Status<br>Active                |                                                             |            |          | <b>Owner</b><br>Owner name di       | Owner<br>Owner name displays                                                 |               |            |                        | The <u>Agreement Status</u> field                 |                             |  |
| Ship Date<br>23-07-2015         |                                                             |            |          |                                     |                                                                              |               |            | contract               |                                                   |                             |  |
| Product Name<br>LS3408-ER20005R |                                                             |            |          | The <u>Start D</u><br>fields displa | The <u>Start Date</u> and <u>End Date</u><br>ields display the start and end |               |            |                        | If the service contract is active,                |                             |  |
| Product Desc<br>SCNR:EXT R      | Product Description<br>SCNR:EXT RANG,M-INTFC,CORDED,CL2,YEL |            |          |                                     | date of the service contract                                                 |               |            |                        | the services associated with the service contract |                             |  |
| WARRANTIE                       | s                                                           |            |          | 1 - 1 of 1                          | ENTITLEMEN                                                                   |               |            |                        |                                                   | Records                     |  |
| Filter Type                     | <b> </b> ▼ Filte                                            | er Value   |          | FIND                                | Filter Type                                                                  |               | ne falue   |                        | FIND                                              |                             |  |
| Туре                            | Subtype                                                     | Start Date | End Date | e                                   | Туре                                                                         | Service Hours | Start Date | End Date               | Agreement                                         | Agreement Status            |  |
| Standard                        |                                                             | 23-07-2015 | 21-10-20 | 18                                  |                                                                              |               |            |                        |                                                   |                             |  |
|                                 |                                                             |            |          |                                     |                                                                              |               |            |                        |                                                   |                             |  |
|                                 |                                                             |            |          |                                     |                                                                              |               |            | The <u>A</u><br>the se | greement<br>ervice contr                          | ield displays<br>act number |  |

#### **Utilizing the Contracts Tab for Entitlement Information**

The **Contracts** tab can be utilized to conduct a search to <u>view entitlement information</u> associated with a <u>service contract</u>. The following information outlines the process to conduct a search in the **Contracts** tab

Step 1: Access the Contracts tab

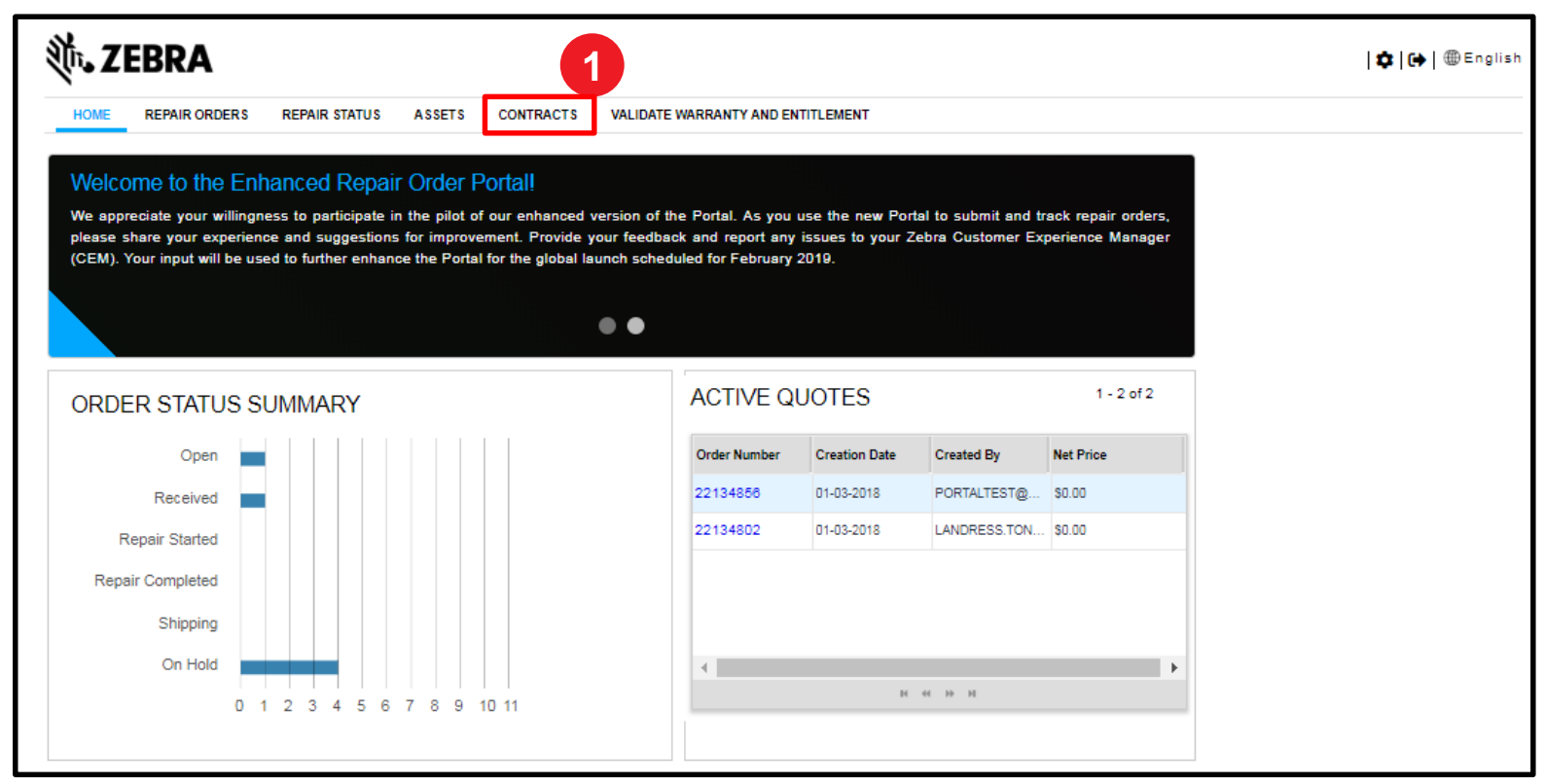

**NOTE**: Restrictions may apply and limit a users' ability to view service contract information within the *Contracts* tab. If service contract information does not display after conducting a search, conduct an alternate search using the *Validate Warranty and Entitlement* tab

Zebra Confidential

#### **Available Search Criteria in the Contracts Tab**

The **Contracts** screen displays, presenting a list of service contracts linked to the user's account. Users can click on a displayed service contract to view information or conduct a search if the desired service contract does not display. The following search filters available for selection:

- **Contract Number:** Search by service contract number
- **Status:** Search by status: Active, Inactive, Cancelled, or Expired
- **PO Number:** Searcy by the purchase order number listed on the service contract
- **Billing Frequency:** Search by billing frequency: One Time, Annual, Bi-Annual, Monthly, or Quarterly
- Currency: Search by currency value

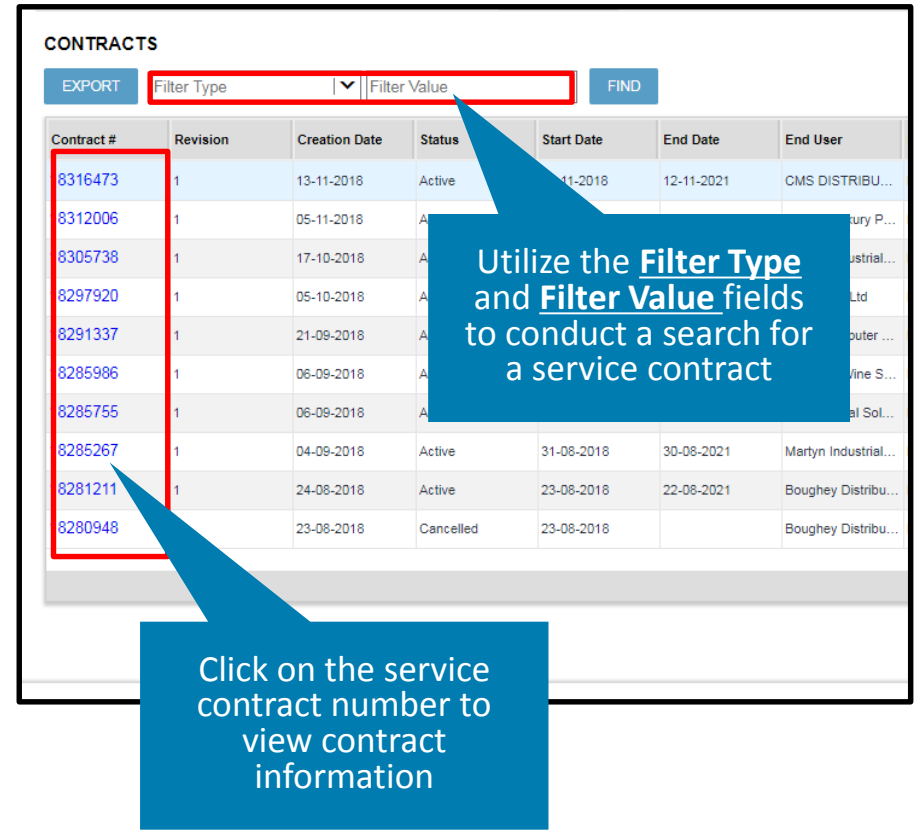

#### **Executing a Search in the Contracts Tab**

Step 2: Select the applicable search criteria from the **Filter Type** drop down field

Step 3: Type the applicable value in the Filter Value field

Step 4: Click on

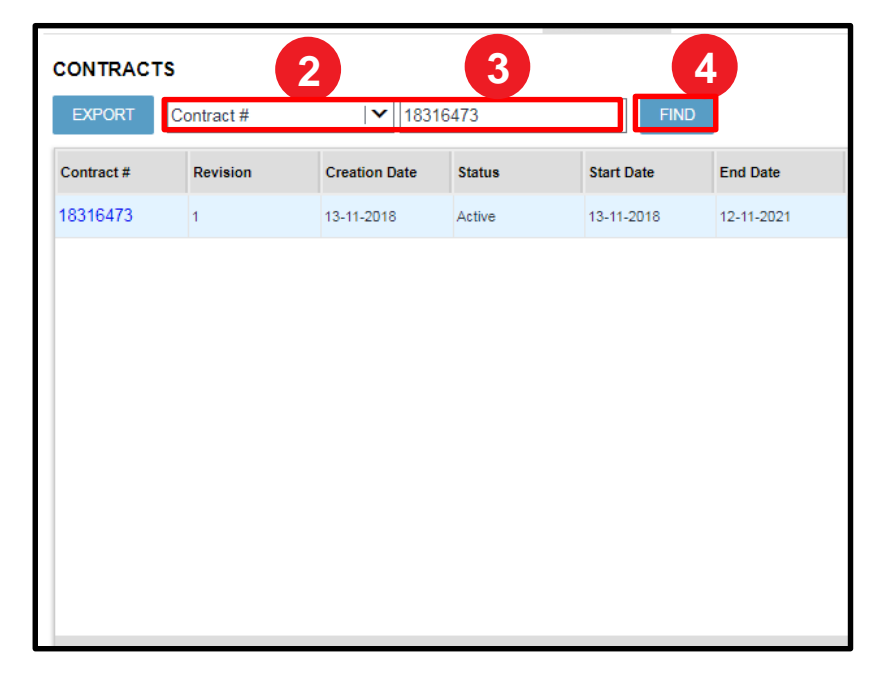

#### **Accessing Entitlement (Service Contract) Information**

The *Contracts* screen refreshes and displays service contracts matching the search criteria

Step 5: Click on the service contract number in the **Contract Number** field to display the service contract details

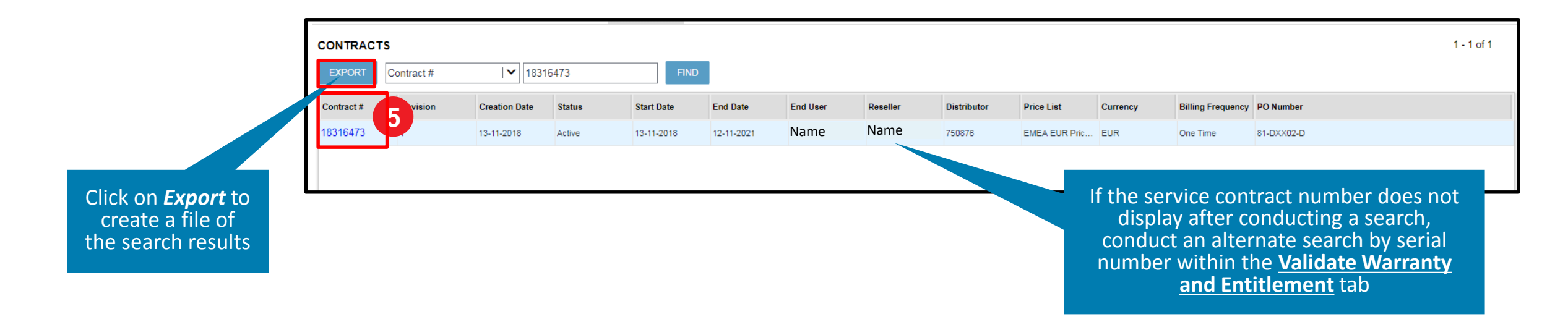

#### **Viewing Entitlement (Service Contract) Information**

The *Contract Details* screen displays the service contract information

Step 6: Click on the applicable service line from the Line Details section

Step 7: View the Serial Number field in the Assets section to determine serial numbers covered by the selected service

**NOTE:** Users must select each service line individually to view the serial number(s) covered by the selected service

| Contract #: 18316473<br>Revision: 1<br>Creation Date: 13-11-2018<br>Status: Active<br>6<br>Status: Active<br>Contract #: 18316473<br>Status: Active<br>Creation Date: 13-11-2018<br>Status: Active<br>Creation Date: 13-11-2018<br>Status: Active<br>Creation Date: 13-11-2018<br>Status: Active<br>Creation Date: 13-11-2018<br>Status: Active<br>Creation Date: 13-11-2018<br>Status: Active<br>Creation Date: 13-11-2018<br>Status: Active<br>Creation Date: 13-11-2018<br>Status: Active<br>Creation Date: 13-11-2018<br>Status: Active<br>Creation Date: 13-11-2018<br>Status: Active<br>Creation Date: 13-11-2018<br>Creation Date: 13-11-2018<br>Creation Dat |                  |       |            | 118<br>21<br>Name displays<br>me displays |                       |                  | Price List: EMEA EUR Price List<br>Billing Frequency: One Time<br>Currency: EUR<br>PO Number: 81-DXX02-D |      |            |
|----------------------------------------------------------------------------------------------------|------------------|-------|------------|-------------------------------------------|-----------------------|------------------|----------------------------------------------------------------------------------------------------|------|------------|
| LINE DETAILS                                                                                                    | e IV Filter      | Value | FIND       |                                           | 1 - 1 of 1            | ASSETS<br>EXPORT | ype I                                                                                                    | FIND | 1 - 1 of 1 |
| Line #▲▼                                                                                                    | Service SKU      | Qty   | Start Date | End Date                                  | Description           | Serial Number    | Product                                                                                                  |      |            |
| 1                                                                                                    | Z1AE-MC33XX-3C00 | 1     | 13-11-2018 | 12-11-2021                                | 3 YEAR(S) ZEBRA ONECA | 182555230228     | MC330K-GE3HA3RW                                                                                          |      |            |
| 4                                                                                                    |                  | jć e  | 1 10 м     |                                           | Þ                     | 4                | и ка ко                                                                                                  |      |            |

**ZEBRA** Repair Order Portal

# Need help?

Access *Zebra.com* > *Support* & *Downloads* for additional information and support

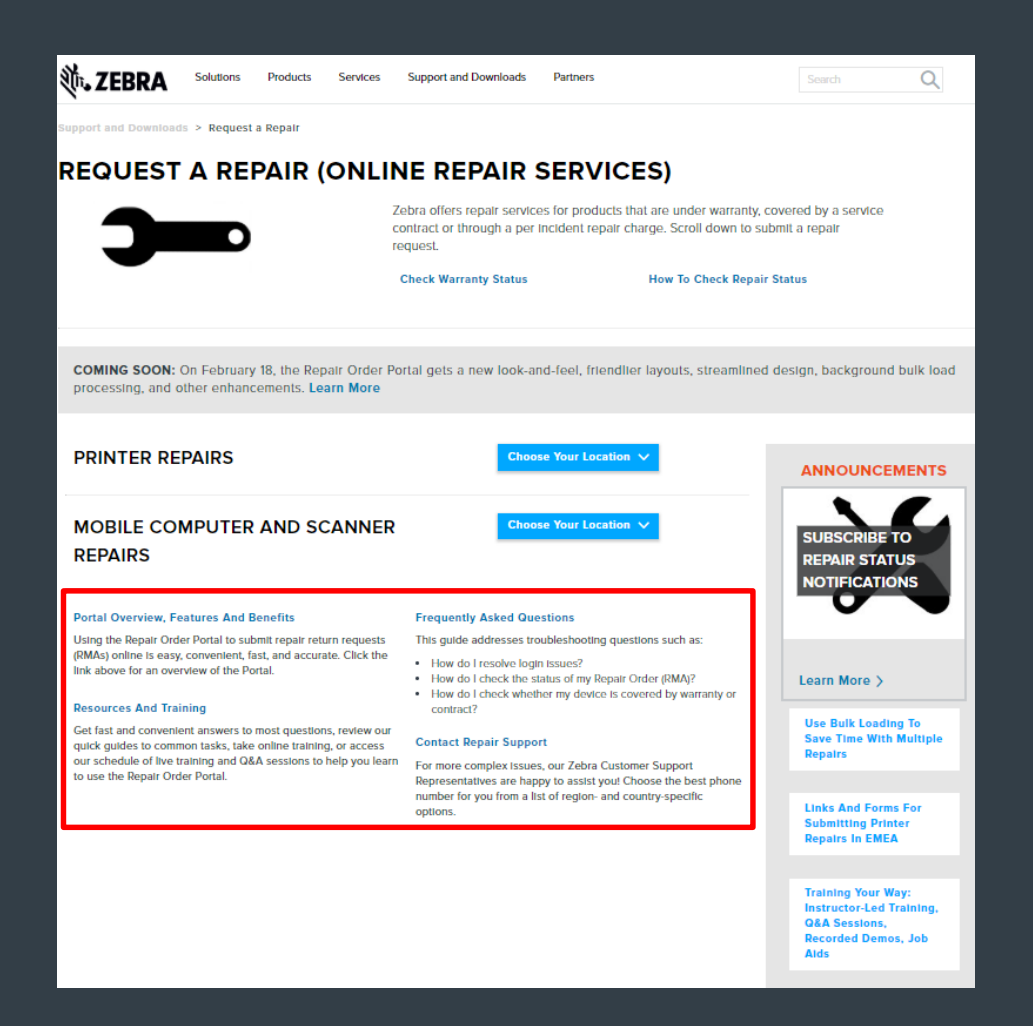

EBRA

The design, technical, and cost information ("Information") furnished in this submission is confidential proprietary information of Zebra Technologies International, LLC. Such Information is submitted with the restriction that it is to be used for evaluation purposes only, and is not to be disclosed publicly or in any manner to anyone other than those required to evaluate the Information, without the express written permission of Zebra Technologies International, LLC. The Information provided in this submission is for information and budgetary purposes only and does not constitute an offer to sell or license any products or services. This submission is not binding on Zebra Technologies International, LLC and Zebra Technologies International LLC is making no representations, warranties, or commitments with respect to pricing, products, payment terms, credit or terms and conditions.

ZEBRA and the stylized Zebra head are trademarks of ZIH Corp., registered in many jurisdictions worldwide. All other trademarks are the property of their respective owners. ©2017 ZIH Corp. and/or its affiliates. All rights reserved.